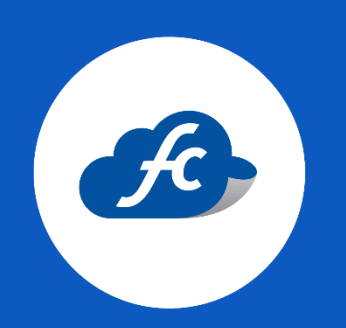

## MANUAL PARA EL USUARIO

# TIMBRADO MASIVO DE CFDI (FACTURA DE INGRESO)

1. Iniciar sesión.

https://fiscalcloud.mx/app/

- 2. Descargar el Layout.
- Ir al apartado de: Reportes > Facturas CFDI

| 🖷 Inicio 🔋 Comprobantes 🗸 | 上 Reportes - 🗴 He           | rramientas 👻 📽 Administracion 👻 🖆 Comprar con Ta | rjeta                               |
|---------------------------|-----------------------------|--------------------------------------------------|-------------------------------------|
| 🔺 Inicio 🗖                | Facturas CFDI               | A                                                |                                     |
|                           | 😭 Facturas Traslado         |                                                  |                                     |
|                           | Recibos de Nómina           |                                                  |                                     |
| SEND                      | Nota de Crédito<br>CFDI     | Durrán de                                        | 😫 Generar Factura                   |
|                           | Nota de Cargo CFDI          | Buzon de                                         | Sector Consultar facturas           |
|                           | 🗘 Obra Publica              | sugerencias                                      | Clientes                            |
|                           | Comercio exterior           |                                                  |                                     |
|                           | Dividendos                  | • • •                                            | O Productos                         |
|                           | 😭 Carta Porte               |                                                  | Comprar folios                      |
| Como com                  | Enajenacion de<br>Acciones  | omenzar a usar el sistema                        | Reporte de compras                  |
|                           | Complemento INE             |                                                  |                                     |
|                           | ▲ Complemento<br>Acceliance | 2 7                                              | Timbres disponibles: Comprar folios |
| · ·                       | - Complemento               | . 4                                              | Timbres 807                         |

• Dar click en el apartado de "Layout/Catálogos"

| # Inicio 🔋 Comproba | ntes 👻 🍌 Reportes 🗸 | 🗴 Herramientas +     | 🕫 Administracion 👻 | 🖆 Compr  | ar con Tarjeta        |                      |                    |        |
|---------------------|---------------------|----------------------|--------------------|----------|-----------------------|----------------------|--------------------|--------|
| 🗇 Facturas CFDI     | Importar Facturas   | 🔚 Historico Facturas | Eliminacion Masiva | 🛦 Masivo | Importar Facturas XLS | 🛓 Layout / Catálogos | 🗟 Generar CFDI 🛛 🔍 | Buscar |
| I Facturas CFDI     |                     |                      |                    |          |                       | $\wedge$             |                    |        |
| 🔁 PDF 📄 CSV         |                     |                      |                    |          |                       | U                    | Mostrar 10 🗸       | 0      |

Dentro de este apartado podrá visualizar los catálogos disponibles para el llenado del layout (es importante tomarlos en cuenta puesto que más adelante serán de suma importancia). • Para descargar el archivo de llenado, seleccione "Layout CFDI"

| ľ    | Catálogos     | Facturas                      |       |          |     |   |   |             |         | ×        |
|------|---------------|-------------------------------|-------|----------|-----|---|---|-------------|---------|----------|
| lie  | Catálogos     | -Selecciona Catálogo- 🗸 🗸     |       |          |     |   |   |             |         |          |
| 2.   |               | -Selecciona Catálogo-         |       |          |     |   |   |             |         |          |
|      | $\Rightarrow$ | Layout CFDI                   |       |          |     |   |   |             |         | Cerrar 💾 |
| 4    | -             | Clave producto o servicio SAT |       | _        | _   | _ | _ | _           | _       |          |
| 1292 | T6 RODE       | Clave unidad de medida SAT    | 67.50 | \$ 78.30 | PPD | × | × | Sin Timbrar |         |          |
| 1292 | T6 RODE       | Clientes                      | 67.50 | \$ 78.30 | PPD | ~ | × |             | Agregar |          |
|      |               | Impuestos                     |       |          |     |   |   |             | Addenda |          |

3. Agregar la información de la factura al Layout.

El layout está divido en 6 secciones:

1) Datos generales del comprobante.

Los datos obligatorios están marcados con asterisco:

|      | DAT                  | DS GENERAI | LES DEL COMPF | OBANTE POR INTE | RNET (*obligatorios) |  |  |  |  |  |  |  |
|------|----------------------|------------|---------------|-----------------|----------------------|--|--|--|--|--|--|--|
| 1    | CTD1                 | ***        | *** o L'      | ***             | **   0               |  |  |  |  |  |  |  |
| 2    | CEDI                 | *Moneda    | *Tipo_Cambio  | *Metodo_de_Pago | *Forma_de_Pago       |  |  |  |  |  |  |  |
| 3    |                      | MXN-Pesos  | 1             | PPD             | 99-Por definir       |  |  |  |  |  |  |  |
| MXI  | N-Pesos              |            |               |                 |                      |  |  |  |  |  |  |  |
| USD  | )-Dolares            |            |               |                 |                      |  |  |  |  |  |  |  |
| EUR  | JR-Euros             |            |               |                 |                      |  |  |  |  |  |  |  |
| GBP  | BP-Libra Esterlina   |            |               |                 |                      |  |  |  |  |  |  |  |
|      | OD-Dolar Australiano |            |               |                 |                      |  |  |  |  |  |  |  |
| NZD  | -Dolar Cana          | elandés    |               |                 |                      |  |  |  |  |  |  |  |
| JPY- | Yen                  | clariaes   |               |                 |                      |  |  |  |  |  |  |  |

Algunos apartados contienen un filtro para seleccionar el dato correspondiente, solo de click sobe este mismo para seleccionar el correcto.

#### NOTA:

Se debe agregar el TC, tomando en cuenta que este debe ser de 1 día antes de la fecha de timbrado. Por ejemplo, si la factura la timbra el 16-01-2025 el TC deberá ser el correspondiente al 15-01-2025.

#### Links de ayuda:

Banxico: https://www.banxico.org.mx/tipcamb/main.do?page=tip&idioma=s p

Diario Oficial de la Federación: https://dof.gob.mx/indicadores.php#gsc.tab=0

#### 2) Datos del receptor del CFDI.

El receptor/cliente debe estar registrado en su cuenta y solo es requerido agregar la clave del cliente asignada por el sistema.

Esta clave la encuentra en el catálogo de **"clientes"** ubicado en la misma ruta donde descargo el layout. *(Paso 2, punto #3).* 

| Catálogos Facturas                                                    | Strar 10 V 3  | 1  |          |          | DATOS DEL RECEPTOR DEL CFDI |
|-----------------------------------------------------------------------|---------------|----|----------|----------|-----------------------------|
| Catálogos: Clientes V                                                 | Acciones      | 2  | Receptor | *Cliente | *Uso_de_CFDI                |
| 178422 APC230215AE0 - ALGORITMOS PUNTO CERO                           |               |    |          |          |                             |
| 180804 SIN9408027L7 - SEGUROS INBURSA, S.A., GRUPO FINANCIERO INBURSA |               |    |          | 178422   | G03-Gastos en general       |
| 187310 HERL920620215 - PRUEBAS LIZ                                    |               |    |          |          |                             |
| 187323 XEXX010101000 - DIFERENTE DE MEXICO                            |               | 3  |          |          |                             |
| 187480 AEL091CHIHUA - RAZON AEL                                       |               | 4  |          |          |                             |
| 187481 XEXX010101000 - RAZON SOCIAL                                   |               | 5  |          |          |                             |
| 187748 CLI040519N66 - RAZON CLIENTES                                  |               | 7  |          |          |                             |
| 187751 INE881025995 - RAZON INES                                      |               | 8  |          |          |                             |
| 187763 VEH040519N66 - RAZON VEHICULOS                                 |               | 9  |          |          |                             |
| 187764 COO040519N66 - RAZON SOCIAL CNSTRUCCION                        |               | 10 |          |          |                             |
|                                                                       |               | 12 |          |          |                             |
|                                                                       | Cerrar 🖿      | 13 |          |          |                             |
| 1                                                                     | 🙆 🔺 🗟 🔺 🔽 🔾 🔤 | 14 |          |          |                             |

3) Condiciones de pago.

Este dato es de manera opcional y en él se puede agregar la condición de pago correspondiente.

| CONDICIONES DE PAGO |               |  |  |  |  |  |  |  |
|---------------------|---------------|--|--|--|--|--|--|--|
| Condiciones         | Observaciones |  |  |  |  |  |  |  |
|                     | 30 días       |  |  |  |  |  |  |  |

4) Concepto.

Apartado en el cual se agrega la información del producto/servicio a facturar:

|          |          |                       |                          | c             | ONCEPTO   |               |           |                  |                    |             |                     |    |
|----------|----------|-----------------------|--------------------------|---------------|-----------|---------------|-----------|------------------|--------------------|-------------|---------------------|----|
| Concepto | *Nombre  | Descripcion           | *Clave_Producto_Servicio | *Clave_Unidad | *Cantidad | *Precio_Venta | Descuento | Noldentificacion | NumeroPedimento    | Cuenta_Prec | *Objeto_de_Impuesto | İm |
|          | Galletas | Galletas de chocolate | 80141607                 | H87           | 5         | 10            |           | 20304            | 24 24 3742 4444471 | •           | 02                  | -  |
|          |          |                       |                          |               |           |               | 0         | 1<br>2           |                    |             | <b>`</b>            | 1  |
|          |          |                       |                          |               |           |               |           | 3                |                    |             |                     | -  |

NOTA:

- Llenar de manera obligatoria los apartados señalados con asterisco.
- ✓ Si agrega número de pedimento debe dejar los dos espacios correspondientes.
- ✓ Seleccionar de manera correcta el Objeto de impuesto.

#### 5) Impuesto.

Información correspondiente del impuesto a utilizar.

Puede seleccionar el impuesto de acuerdo al filtro visible:

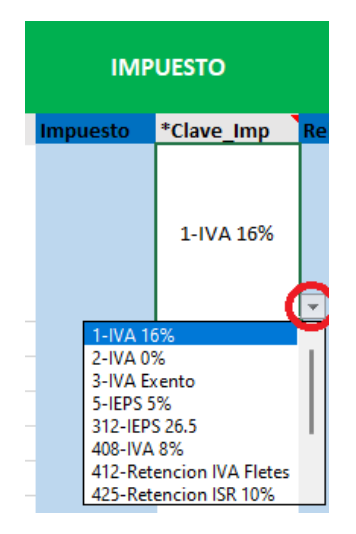

O revisar la clave del impuesto desde el catálogo, ubicado en el mismo apartado donde descargo el layout.

| , di     | Reportes -               | 🛠 Herramientas 🗸      | og Administra    | icion +   | 🖆 Comprar    | con Tarjeta |           |                    |                    |        |
|----------|--------------------------|-----------------------|------------------|-----------|--------------|-------------|-----------|--------------------|--------------------|--------|
| - 1      | ⊞ Impo                   | ortar Facturas 🛛 🗮 Hi | storico Facturas | 🖀 Elimina | icion Masiva | 🛦 Masivo    | ⊞ Importa | ar Facturas XLS    | Lavout / Catálogos |        |
| - 8      | Catálogos F              | acturas               |                  |           |              |             |           |                    | ~                  |        |
| - 1      | Catálogos:               | -Selecciona Catálo    | ogo- 🗸           |           |              |             |           |                    |                    |        |
| - 1      |                          | -Selecciona Catálo    | go-              |           |              |             |           |                    |                    |        |
| - 1      |                          |                       |                  |           |              |             |           |                    | Cerrar 🔛           |        |
|          | ALGORITMOS               | Clave producto o :    | servicio SAT     |           |              |             |           | Agrogar            |                    |        |
|          | PUNTO CERO               |                       |                  | PPD       | ~            | ×           | Timbrado  | Addenda            |                    |        |
|          | ALGORITMOS<br>PUNTO CERO | Impuestos             |                  | PPD       | ~            | ×           | Timbrado  | Agregar<br>Addenda |                    |        |
|          |                          |                       |                  |           |              |             |           |                    |                    |        |
| Catálogo | os Facturas              |                       |                  |           |              |             |           |                    |                    |        |
|          |                          |                       |                  |           |              |             |           |                    |                    |        |
| Catálog  | os: Imp                  | ouestos               |                  |           |              |             |           |                    |                    |        |
| 312      | IEPS 26.5 - 26           | 6.5                   | 4                | •         |              |             |           |                    |                    |        |
| 408      | IVA 8% - 8               |                       |                  |           |              |             |           |                    |                    |        |
| 412      | Retencion IV             | A Fletes - 4          |                  |           |              |             |           |                    |                    |        |
| 425      | Retencion IS             | R 10% - 10            |                  |           |              |             |           |                    |                    |        |
| 476      | Retencion IV             | 10,6667               |                  |           |              |             |           |                    |                    |        |
| 490      | Ustalasía 5              | A - 10.0007           |                  |           |              |             |           |                    |                    |        |
| 480      | noteieria - 5            |                       |                  |           |              |             |           |                    |                    |        |
| 614      | IEPS 8% - 8              |                       |                  |           |              |             |           |                    |                    |        |
| 625      | ART 262. 6%              | - 6                   |                  |           |              |             |           |                    |                    |        |
| 652      | Retención IV             | A 10.67% - 10.67      |                  |           |              |             |           |                    |                    |        |
| 655      | Retencion IV             | A 6% - 6              |                  |           |              |             |           |                    |                    |        |
|          |                          |                       |                  |           |              |             |           |                    |                    |        |
|          |                          |                       |                  |           |              |             |           |                    | Ce                 | rrar 💾 |

OJO: El máximo de impuestos que se pueden agregar son 4.

#### 6) Relacionados.

Apartado opcional para relacionar algún CFDI.

|            | RELACIONADOS                                                                            |                                                                                                    |  |  |  |  |  |  |  |  |  |
|------------|-----------------------------------------------------------------------------------------|----------------------------------------------------------------------------------------------------|--|--|--|--|--|--|--|--|--|
| Relacionad | uuid                                                                                    | Tipo_Relacion                                                                                                    |  |  |  |  |  |  |  |  |  |
|            | 69B0A089-AD70-451F-84C0-DAF7092EF1D9                                                    | 04-Sustitución de los CFDI previos                                                                                                    |  |  |  |  |  |  |  |  |  |
|            | 01-N<br>02-N<br>03-D                                                                    | ota de crédito de los documentos relacionados<br>ota de débito de los documentos relacionados<br>evolución de mercancía sobre facturas o traslados previos |  |  |  |  |  |  |  |  |  |
|            | 04-Sustitución de los CFDI previos<br>05-Traslados de mercancias facturados previamente |                                                                                                    |  |  |  |  |  |  |  |  |  |
|            | 06-Fa<br>07-C                                                                           | ictura generada por los traslados previos<br>FDI por aplicación de anticipo                                                                                |  |  |  |  |  |  |  |  |  |

(Se recomienda que verifique de manera específica el UUID que agrega, recuerde que este debe respetar las letras, números, guiones y no llevar espacios de más).

#### NOTA:

Para agregar más productos a su factura, se deben agregar más columnas, copiando la sección de concepto e impuesto (es recomendable copiar con todo y filtro para que no haya error).

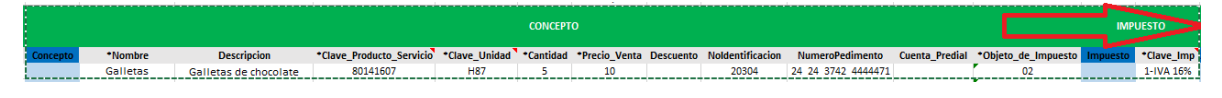

Después, pegar a la derecha para agregar la información correspondiente.

|          |          |                         |                          |               |           | CONCEPTO      |           |                  |                    |                |                     | IMPL     | JESTO           |  |
|----------|----------|-------------------------|--------------------------|---------------|-----------|---------------|-----------|------------------|--------------------|----------------|---------------------|----------|-----------------|--|
| Concepto | *Nombre  | Descripcion             | *Clave_Producto_Servicio | *Clave_Unidad | *Cantidad | *Precio_Venta | Descuento | Noldentificacion | NumeroPedimento    | Cuenta_Predial | *Objeto_de_Impuesto | Impuesto | *Clave_Imp      |  |
|          | Galletas | Galletas de<br>vainilla | 80141607                 | H87           | 1         | 10            |           | 20305            | 24 24 3742 4444471 |                | 03                  |          | 3-IVA<br>Exento |  |

OJO:

Este apartado está limitado a 50 conceptos/productos/servicio a facturar.

#### ¿Cómo agregar más de 1 factura al Layout?

El proceso para agregar más de 1 factura es hacia abajo, siguiendo los pasos anteriores.

| DAT    | OS GENERAI | LES DEL COMPRO | DBANTE POR INTE | RNET (*obligatorios) | DATOS DEL RECEPTOR DEL CFDI |          |                       |  |  |  |
|--------|------------|----------------|-----------------|----------------------|-----------------------------|----------|-----------------------|--|--|--|
| CFDI   | *Moneda    | *Tipo_Cambio   | *Metodo_de_Pag  | *Forma_de_Pago       | Receptor                    | *Cliente | *Uso_de_CFDI          |  |  |  |
| Л<br>V | MXN-Peso   | 4 11           | PPD             | 99-Por definir       |                             | 158298   | G03-Gastos en general |  |  |  |
|        | MXN-Peso   | 1              | PUE             | 01-Efectivo          |                             | 178422   | G03-Gastos en general |  |  |  |
|        | MXN-Peso   | 1              | PPD             | 99-Por definir       |                             | 158298   | G03-Gastos en general |  |  |  |

#### NOTA:

Es importante no dejar líneas vacías puesto que, si por accidente se salta 1, 2, o más líneas, al momento de subir el archivo al sistema lo detectará y solo tomará en cuenta la información de la o las facturas antes del salto.

| DAT  | DS GENERAL | ES DEL COMPR | OBANTE POR INTE | RNET (*obligatorios) |          |          | CONDICIONES DE PAGO   |             |               |
|------|------------|--------------|-----------------|----------------------|----------|----------|-----------------------|-------------|---------------|
| CFDI | *Moneda    | *Tipo_Cambio | *Metodo_de_Pag  | *Forma_de_Pago       | Receptor | *Cliente | *Uso_de_CFDI          | Condiciones | Observaciones |
|      | MXN-Peso   | 1            | PPD             | 99-Por definir       |          | 178422   | G03-Gastos en general |             | 30 dias       |
| 5    | MXN-Peso   | 1            | PUE             | 01-Efectivo          |          | 178422   | G03-Gastos en general |             | contado       |
| ]    | MXN-Peso   | 1            | PUE             | 01-Efectivo          |          | 178422   | G03-Gastos en general |             | contado       |
|      | MXN-Peso   | 1            | PUE             | 01-Efectivo          |          | 178422   | G03-Gastos en general |             | contado       |
|      | MXN-Peso   | 1            | PUE             | 01-Efectivo          |          | 178422   | G03-Gastos en general |             | contado       |

### 4. Subir Layout al sistema.

Reportes > Facturas CFDI > Importar Factura XLS

| 🛪 Inicio 🔋 Comprobantes 🗸 | 👍 Reportes - | 🗶 Herramientas – | 📽 Administracion – | 🖨 Compi      |                      |                    |          |                       |                      |                |          |
|---------------------------|--------------|------------------|--------------------|--------------|----------------------|--------------------|----------|-----------------------|----------------------|----------------|----------|
| 🛱 Facturas CFDI           |              |                  | Impor              | tar Facturas | 🚆 Historico Facturas | Eliminacion Masiva | 🛓 Masivo | Importar Facturas XLS | Ł Layout / Catálogos | 🗟 Generar CFDI | Q Buscar |
| Facturas CFDI             |              |                  |                    |              |                      |                    |          |                       |                      |                | ſ        |

Deberá subir el archivo, aquí mismo seleccionar si requiere timbrar la o las facturas o solo subirlas como borrador, así también, agregar una nota/observación adicional a sus facturas. (La nota se agregaría a todas las que se encuentren en el layout)

| Importar Facturas                          | (                                |
|--------------------------------------------|----------------------------------|
| Serie:                                     | Versión                          |
| ААА. 🗸                                     | 4.0 🗸                            |
| Fecha de Emisión                           | Hora                             |
| 16-01-2025                                 | 4:03 PM                          |
| Archivo<br>C\fakepath\PRUEBA.2.xlsx Layout | Timbrar                          |
| Nota                                       | $\mathbf{\overline{\mathbf{v}}}$ |
| PRUEBA DE TIMBRADO                         |                                  |
| Cargar                                     | Recibos                          |

 Una vez suba el archivo será visible un mensaje mencionando que el proceso fue exitoso.

|          |                      |                                | toso                         | Exi     |           |                                   | on Tarjeta           | omprar co                                            | - 🖆 C     | dministracion                | ntas ~ 00 /                                                                 | 🗶 Herramie                                           | L Reportes -                 | antes + 🔒        | Comprob                                  | io 📋                                |
|----------|----------------------|--------------------------------|------------------------------|---------|-----------|-----------------------------------|----------------------|------------------------------------------------------|-----------|------------------------------|-----------------------------------------------------------------------------|------------------------------------------------------|------------------------------|------------------|------------------------------------------|-------------------------------------|
| amente   | rectan               | icturas con                    | Largaron 2 la                | - 56    | turz d    |                                   | vo 🛱                 |                                                      | n Masiva  | Eliminacio                   |                                                                             | turas 🚆 His                                          |                              |                  | s CFDI                                   | actura                              |
|          |                      |                                |                              |         |           |                                   |                      |                                                      |           |                              |                                                                             |                                                      |                              |                  | DI                                       | icturas Cl                          |
| 10 🗸     | strar                |                                |                              |         |           |                                   |                      |                                                      |           |                              |                                                                             |                                                      |                              |                  |                                          | F 🖻 C                               |
| Acciones |                      | Referencia                     | ddenda                       | A       | Status    | Enviado                           |                      | Pago                                                 | Tota      | Subtotal                     | Folio                                                                       |                                                      | Cliente                      | RFC Cliente      |                                          | echa Emis                           |
|          | ×                    |                                | ar Addenda                   |         |           | ×                                 | ~                    |                                                      | \$ 592.80 | \$ 620.00                    | AAA - 633                                                                   |                                                      | ) ALGORI                     |                  | 5 A                                      | 2025-01-1                           |
| ×        |                      |                                |                              |         |           |                                   |                      |                                                      |           |                              |                                                                             |                                                      |                              | ras              | rtar Factur                              | 2 Impo                              |
|          |                      |                                | : 🌲 NO                       | Timbrar |           |                                   |                      | rsión : 40                                           | Ve        |                              |                                                                             | Serie: AAA                                           | I PM                         | 6-01-2025 4:11   | a / Hora: 16                             | 2<br>Fecha                          |
| otal     | Tota                 | Subtotal                       | Impuestos                    | UUIDs   | Conceptos | Condiciones                       | CFDI                 | Uso de (                                             |           |                              | Cliente                                                                     | Forma de<br>Pago                                     | Metodo<br>Pago               | Tipo<br>a Cambio | Moneda                                   | 2<br>Folio                          |
| 58.00 📀  | \$58.                | \$50.00                        | \$8.00                       |         |           | 30 días                           | tos en               | G03-Gas<br>general                                   | RITMOS    | 0215AE0/ALGC                 | (178422) - APC23<br>PUNTO CERO                                              | 99-Por<br>definir                                    | PPD                          | 1.00             | MXN-<br>Pesos                            | 636                                 |
| 58.00 🥑  | \$58.                | \$50.00                        | \$8.00                       |         |           | contado                           | tos en               | G03-Gas<br>general                                   | RITMOS    | 0215AE0/ALGC                 | (178422) - APC23<br>PUNTO CERO                                              | 01-Efectivo                                          | PUE                          | 1.00             | MXN-<br>Pesos                            | 637                                 |
|          |                      |                                |                              |         |           |                                   |                      |                                                      |           |                              |                                                                             |                                                      |                              |                  |                                          | 2                                   |
|          |                      |                                |                              |         |           |                                   |                      |                                                      |           |                              |                                                                             |                                                      |                              |                  |                                          | 2                                   |
|          |                      |                                |                              |         |           |                                   |                      |                                                      |           |                              |                                                                             |                                                      |                              |                  |                                          | 2                                   |
|          |                      |                                |                              |         |           |                                   |                      |                                                      |           |                              |                                                                             |                                                      |                              |                  |                                          | 2                                   |
|          |                      |                                |                              |         |           |                                   |                      |                                                      |           |                              |                                                                             |                                                      |                              |                  |                                          | ra                                  |
|          |                      |                                |                              |         |           |                                   | gresar               | Re                                                   |           | ibos                         | Guardar Re                                                                  |                                                      |                              |                  |                                          |                                     |
| ot<br>58 | Tot.<br>\$58<br>\$58 | Subtotal<br>\$50.00<br>\$50.00 | Impuestos<br>58.00<br>\$8.00 |         |           | Condiciones<br>30 días<br>contado | tos en tos en gresar | Uso de (<br>G03-Gas<br>general<br>G03-Gas<br>general | RITMOS    | 0215AE0/ALGC<br>0215AE0/ALGC | Cliente<br>(178422) - APC23<br>PUNTO CERO<br>(178422) - APC23<br>PUNTO CERO | Forma de<br>Pago<br>99-Por<br>definir<br>01-Efectivo | Metodo<br>Pago<br>PPD<br>PUE | Tipo<br>Cambio   | Moneda<br>MXN-<br>Pesos<br>MXN-<br>Pesos | 2<br>536<br>637<br>2<br>2<br>2<br>2 |

Para visualizar la información que subió, puede dar click en los apartados de conceptos y UUID´s.

 En caso de tener algún error en el llenado del layout, podrá visualizar una advertencia en la parte final del dato erróneo:

| Impor                                       | tar Factura   | 5              |                |                   |                                                     |                            |             |           |       |           |          |        | و |
|---------------------------------------------|---------------|----------------|----------------|-------------------|-----------------------------------------------------|----------------------------|-------------|-----------|-------|-----------|----------|--------|---|
| Fecha / Hora: 16-01-2025 4:17 PM Serie: AAA |               |                |                |                   |                                                     | Versión : 40 Timbrar: 🌲 NO |             |           |       |           |          |        |   |
| Folio                                       | Moneda        | Tipo<br>Cambio | Metodo<br>Pago | Forma de<br>Pago  | Cliente                                             | Uso de CFDI                | Condiciones | Conceptos | UUIDs | Impuestos | Subtotal | Total  |   |
| 636                                         | MXN-<br>Pesos | 1.00           | PPD            | 99-Por<br>definir | (178422) -<br>APC230215AE0/ALGORITMOS PUNTO<br>CERO | G03-Gastos<br>en general   | 30 días     |           |       | \$8.00    | \$50.00  | \$58.0 |   |

Al dar click en este apartado, podrá verificar el error que existe en el layout para posteriormente usted realizar la corrección en su archivo.

| Errores Factura: 636 |                                    |
|----------------------|------------------------------------|
| Тіро                 | Descripcion                        |
| relacionados         | Hay errores en cfdi's relacionados |
|                      | Cerrar                             |

Si no hay ningún error, guarde el archivo.

| Impo  | rtar Facturas |                |                |                   |                                                  |                          |             |           |               |           |          |         | -0 |
|-------|---------------|----------------|----------------|-------------------|--------------------------------------------------|--------------------------|-------------|-----------|---------------|-----------|----------|---------|----|
| Fecha | / Hora: 16-0  | 1-2025 4:41    | M              | Serie: AA         | A Ve                                             | ersión : 40              |             |           | Timbrar: 🌲 NO |           |          |         |    |
| Folio | Moneda        | Tipo<br>Cambio | Metodo<br>Pago | Forma de<br>Pago  | Cliente                                          | Uso de CFDI              | Condiciones | Conceptos | UUIDs         | Impuestos | Subtotal | Total   |    |
| 636   | MXN-<br>Pesos | 1.00           | PPD            | 99-Por<br>definir | (178422) - APC230215AE0/ALGORITMOS<br>PUNTO CERO | G03-Gastos en<br>general | 30 días     | =         |               | \$8.00    | \$50.00  | \$58.00 | 0  |
| 637   | MXN-<br>Pesos | 1.00           | PUE            | 01-Efectivo       | (176422) - APC230215AE0/ALGORITMOS<br>PUNTO CERO | G03-Gastos en<br>general | contado     |           |               | \$8.00    | \$50.00  | \$58.00 | •  |
|       |               |                |                | $\Rightarrow$     | Guardar Recibos                                  | Regresar                 |             |           |               |           |          |         |    |

Una vez se importe el archivo, podrá visualizar las facturas desde sus reportes.

| Ĝ | Facturas CF   |              | tar Facturas 🔡 Historico Fa | cturas 📋 🗄 | iliminacion Ma | isiva 🛃  | & Masivo |      | Importar Fac | turas XLS | ± Layout / Ca      | tálogos    | Generar CFDI   | Q Buscar                                                                                                    |
|---|---------------|--------------|-----------------------------|------------|----------------|----------|----------|------|--------------|-----------|--------------------|------------|----------------|----------------------------------------------------------------------------------------------------|
| m | Facturas CFDI |              |                             |            |                |          |          |      |              |           |                    |            |                |                                                                                                    |
| Ø | PDF 📄 CSV     |              |                             |            |                |          |          |      |              |           |                    |            | Mostrar 10     | × 0                                                                                                    |
|   | Fecha Emision | RFC Cliente  | Cliente                     | Folio      | Subtotal       | Total    | Pago     | UUID | Enviado      | Status    | Addenda            | Referencia | Accion         | es                                                                                                    |
|   | 2025-01-16    | APC230215AE0 | ALGORITMOS PUNTO CERO       | AAA - 635  | \$ 50.00       | \$ 58.00 | PUE      | ~    | ×            | Timbrado  | Agregar<br>Addenda |            | × 🛛 🔺 🗟 🔺<br>🕐 | Image: Second second second |
|   | 2025-01-16    | APC230215AE0 | ALGORITMOS PUNTO CERO       | AAA - 634  | \$ 50.00       | \$ 58.00 | PPD      | ~    | ×            | Timbrado  | Agregar<br>Addenda |            | × 🛛 🔺 🖻 🔺      | Ø Ø                                                                                                    |

#### NOTA:

En caso de tener un estatus **"Fracasada"** en su factura, podrá visualizar el motivo dando click en este mismo apartado:

| # Inicio 🔋 Comp   | robantes 🚽 🔒  | 🛦 Reportes - 🗶 He       | erramientas – oš    | Administra  | icion +   | 🖆 Com  | iprar con T | Farieta<br>• El Comprobante no                    |               |                       |   |
|-------------------|---------------|-------------------------|---------------------|-------------|-----------|--------|-------------|---------------------------------------------------|---------------|-----------------------|---|
| 🛱 Facturas CFI    | DI Import     | tar Facturas 🛛 🔚 Histor | rico Facturas 📋 Eli | minacion Ma | asiva 🛃   | Masivo | ⊞ Im        | cumple con el estandar<br>XML (Conforme al W3C) o | / Catálogos   | Generar CFDI Q Buscar |   |
|                   |               |                         |                     |             |           |        |             | con la estructura XML                             |               |                       |   |
| III Facturas CFDI |               |                         |                     |             |           |        |             | aplicables)                                       |               |                       |   |
| 🔁 PDF 📄 CSV       |               |                         |                     |             |           |        |             | org.xml.sax.SAXParseExcep                         |               | Mostrar 10 🗸 😷        |   |
|                   |               |                         |                     |             |           |        |             | lineNumber: 2;                                    |               |                       |   |
| Fecha Emision     | RFC Cliente   | Cliente                 | Folio               | Subtotal    | lotal     | Pago   | UUID        | overdatatvnev/alid 1 2 1; is                      | da Referencia | Acciones              |   |
| 2025-01-14        | RCA2101292T6  | RODEL CAPITAL           | AAA - 625           | \$ 180.00   | \$ 208.80 | PPD    | ✓           | not a valid value for integer.                    | ar<br>da      | × 🙆 ≛ 🖗 ≛ ✓ 🖂 🗘<br>ℓ2 |   |
| 2025-01-14        | XAXX010101000 | PUBLICO EN GENERAL      | AAA - 624           | \$ 90.00    | \$ 104.40 | PUE    | ×           | ¥ Fracasada                                       |               | C 🗘 🗅 🔺               | 1 |

Si reconoce en donde está el error, tiene la opción de editar su borrador y corregir el error que se menciona.

| # In | icio 🔋 Com    | probantes -   | 🛦 Reportes -   | 🛠 Herramientas 🗸   | oc Administra | acion +   | 🖆 Com    | prar con 1 | arieta<br>• El Comprobante no                                     |              |                |          |
|------|---------------|---------------|----------------|--------------------|---------------|-----------|----------|------------|-------------------------------------------------------------------|--------------|----------------|----------|
| Ċ    | Facturas CF   |               | tar Facturas 🔚 | Historico Facturas | Eliminacion M | asiva     | & Masivo | ⊞Im        | cumple con el estandar<br>XML (Conforme al W3C) o                 | / Catálogos  | 🖄 Generar CFDI | Q Buscar |
|      | Facturas CFDI |               |                |                    |               |           |          |            | con la estructura XML<br>(XSD y complementos                      |              |                |          |
| B    | PDF 📄 CSV     |               |                |                    |               |           |          |            | aplicables)<br>org.xml.sax.SAXParseExcep                          | ion;         | Mostrar 10     | × 2      |
|      | Fecha Emision | RFC Cliente   | Cliente        | Fol                | io Subtotal   | Total     | Pago     | UUID       | lineNumber: 2;<br>columnNumber: 3211; m                           | da Referenci | ia Accior      | nes      |
|      | 2025-01-14    | RCA2101292T6  | RODEL CAPITAL  | AAA -              | 625 \$ 180.00 | \$ 208.80 | PPD      | ~          | ovc-datatype-valid.1.2.1: is<br>not a valid value for<br>integer. | ir<br>Ja     | × 🗅 🔺 🗟 📥<br>🕐 | O        |
|      | 2025-01-14    | XAXX010101000 | PUBLICO EN GEN | ERAL AAA -         | 624 \$ 90.00  | \$ 104.40 | PUE      | ×          | Fracasada                                                         |              |                | 🗹 🗘 🖄 📥  |

De no ser así, favor de comunicarse con nuestro equipo de soporte para más ayuda.

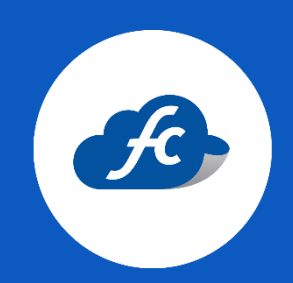

www.fiscalcloud.mx